## Cisco ATA-186(sip)

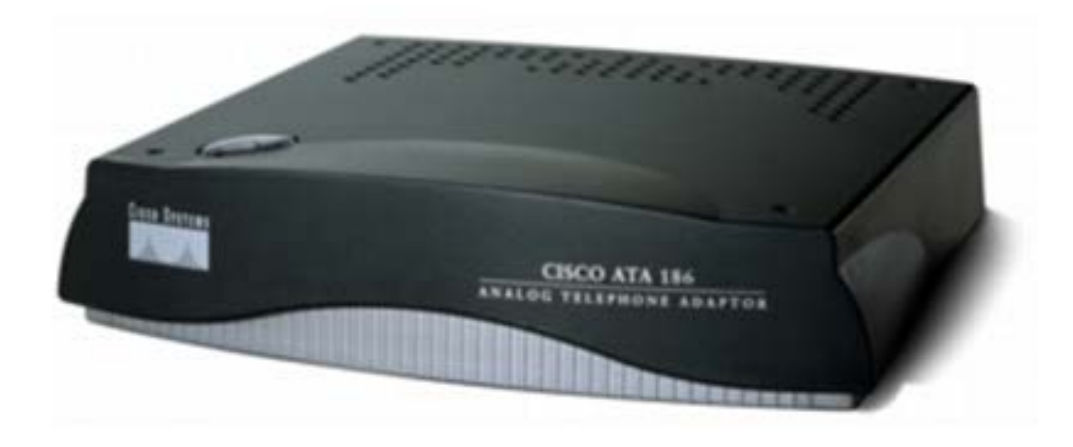

การใช้ Voice Menu สำหรับ Config.ATA186 สามารถทำได้โดยการต่อโทรศัพท์ Analog เข้ากับ Phone 1 ยกหูโทรศัพท์ แล้วกดปุ่ม Function บนเครื่อง ATA186 จะมีไฟสีแดงติดและมีเสียง Voice Menu IVR หลังจากนั้น กด Key Phone ตาม ตารางข้างนี้ เช่น ต้องทราบ IP address ATA186 กดปุ่ม Function และ กด Key Phone : 80# จะได้ยินเสียง IVR แจ้ง IP

| กดkey analog phone      | ความหมาย                 | หมายเหตุ                                      |
|-------------------------|--------------------------|-----------------------------------------------|
| 1#                      | ให้ใส่ค่า IP address     | กด 1# ตามด้วย Ip Address ใส่จุด(.) โดยการกด * |
|                         |                          | หลงจาก โสIPครบแลวกด # และ 3 * for Save        |
| 10#                     | ใส่ก่า Subnet Mask       |                                               |
| 2#                      | ใส่ก่า Gate Way          |                                               |
| 20#                     | Disable or enable DHCP   | เลือกกด 1 = Disable , 0 = Enable              |
| 80#                     | ตรวจสอบค่า IP Address    |                                               |
| 123#                    | ตรวจสอบ Version Firmware |                                               |
| 21#                     | IP address               | สำหรับ SIP Firmware                           |
| 22#                     | IP Gateway               |                                               |
| 23#                     | Subnet Mask              |                                               |
| 24#                     | MAC address              |                                               |
| 100# ip_address_of_PC * | 100#102*162*1*10*2000#   | อยู่ในขั้นตอนการ UP Grade Firmware            |
| port #                  | 100#192 166 1 10 8000#   |                                               |
| 322873738#3*            | Clear Memory             | (Voice Menu ศึกษาเพิ่มเติมได้จากคู่มือ)       |

# Info

| ISCO SYSTEMS          | Device Information<br>Cisco ATA 186 (SIP) |
|-----------------------|-------------------------------------------|
| Device Information    | MAC Address 081ff362ebd1                  |
| Network Configuration | Phone 1 DN +6621053000                    |
| Ethernet Statistics   | Phone 2 DN 0                              |
| RTP Statistics        | <b>S/W Version</b> 3.02.01(050616A)       |
| Change Configuration  | H/W Version 0x0014 0x0000                 |
| Change UIPassword     | Serial Number FCH1411A3K7                 |
| Network Parameters    | Product ID ATA186I2-A                     |
| SIP Parameters        | H/W Features 0x0000016                    |
| Tone Parameters       | Firmware ATA030201SIP050616A.zup          |
| Audio Parameters      | VLAN ID 0                                 |
| Service Parameters    | Config File ata081ff362ebd1               |
| Debug Parameters      |                                           |
| Services              |                                           |
| Phone Status          |                                           |
| Phone Service         |                                           |
| Call History          |                                           |

### Set Network

| Cisco Systems                                                                                                    | Network Parameters<br>Cisco ATA 186 (SIP)                                                                                                    |
|----------------------------------------------------------------------------------------------------|----------------------------------------------------------------------------------------------------|
| Device Information<br><u>Network Configuration</u><br><u>Ethernet Statistics</u><br><u>RTP Statistics</u><br>Change Configuration<br><u>Change UIPassword</u> | UseTFTP 0 TftpURL 0 CfgInterval S600 EncryptKey EncryptKeyEx                                                                                                    |
| Network Parameters<br>SIP Parameters<br>Tone Parameters<br>Audio Parameters<br>Service Parameters<br>Debug Parameters                                         | DHCP       0       IP         StaticIP       172 27.112.6       Vian729         StaticRoute       172 27.112.1       StaticNetMask         StaticNetMask       255 255 255.0       NATIP |
| Services<br>Phone Status<br>Phone Service<br>Call History                                                                                                    | NATServer       0         NATTimer       0x0000000         DNS1IP       0.0.0         DNS2IP       0.0.0         NTPIP       0.0.0                                                       |
|                                                                                                    | AltNTPIP     0.0.0       OpFlags     0x0000002       VLANSetting     0x000002b       TOS     0x0000068b8       SwitchPorts     0x00000044                                                |
|                                                                                                    | L2KeepAlive 0<br>Warning: Click [apply] MAY reset the ATA.<br>apply                                                                                                    |

#### Set sip Account

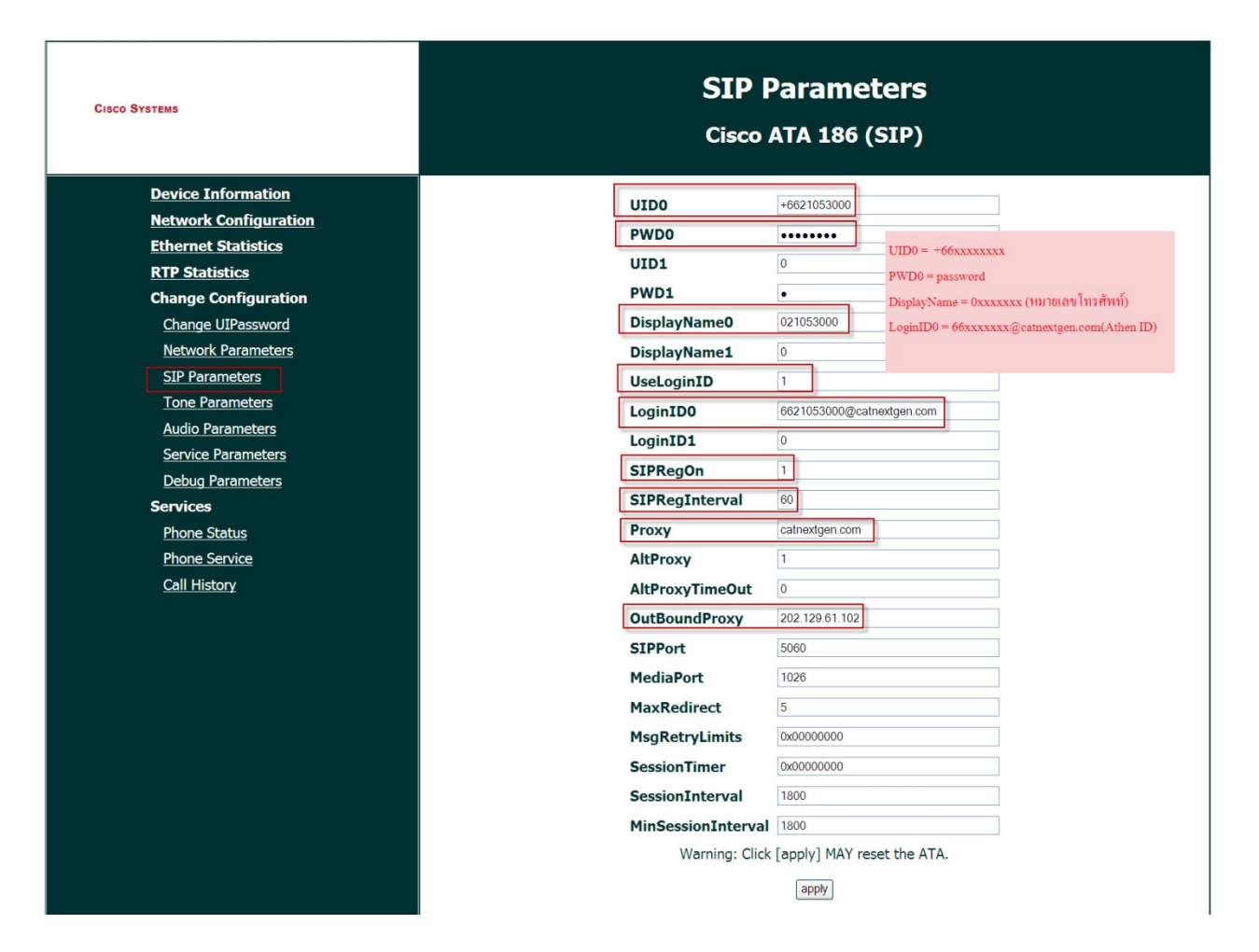

# Set Audio mode

| CISCO SYSTEMS                                                                                                    | Audio Parameters<br>Cisco ATA 186 (SIP)                                                                                                    |
|----------------------------------------------------------------------------------------------------|----------------------------------------------------------------------------------------------------|
| Device Information<br>Network Configuration<br>Ethernet Statistics<br>RTP Statistics<br>Change Configuration<br>Change UIPassword<br>Network Parameters<br>SIP Parameters<br>SIP Parameters<br>Tone Parameters<br>Audio Parameters<br>Service Parameters<br>Debug Parameters<br>Services<br>Phone Status<br>Phone Service<br>Call History | RxCodec   TxCodec   LBRCodec   AudioMode   0x00120012   NumTxFrames   2   FXSInputLevel   1   FXSOutputLevel   4   Warning: Click [apply] MAY reset the ATA. |

#### Sip account status

| CISCO SYSTEMS                                                                                                    | Phone Status<br>Cisco ATA 186 (SIP)                                                                       |
|----------------------------------------------------------------------------------------------------|----------------------------------------------------------------------------------------------------|
| Device Information                                                                                                    | MAC Addr 081ff362ebd1                                                                                     |
| Network Configuration                                                                                                    | Firmware ATA030201SIP050616A.zup                                                                          |
| <u>Ethernet Statistics</u><br><u>RTP Statistics</u><br>Change Configuration<br><u>Change UIPassword</u>                              | VLAN ID         0           TFTPFile         ata081ff362ebd1           TFTP Status         0x0000000      |
| <u>Network Parameters</u><br><u>SIP Parameters</u><br><u>Tone Parameters</u><br><u>Audio Parameters</u><br><u>Service Parameters</u> | NTP<br>Curr Time 01/01/00,00:00<br>Last Cont Time 0<br>Last Cont OK Time 0 Sip Reg = on (สามารถใช้งานได้) |
| Debug Parameters<br>Services<br>Phone Status<br>Phone Service<br>Call History                                                        | SIP Reg(0/1)ONLine 0 statesIDLE,IDLELine 1 statesIDLE,IDLEDHCP                                            |